生命健康产业资金申报

操作手册

| 1 | 园区内 | 为企业产业资金申报        | . 3 |
|---|-----|------------------|-----|
|   | 1.1 | 打开系统             | . 4 |
|   | 1.2 | 用户登录             | . 4 |
|   | 1.3 | 进入后台系统(综合应用管理平台) | .6  |
|   | 1.1 | 修改密码             | . 7 |
|   | 1.2 | 查看申报通知           | . 7 |
|   | 1.3 | 填写申报信息           | . 8 |
|   | 1.4 | 修改申报信息           | 10  |
|   | 1.5 | 导出申报信息           | 11  |
| 2 | 园区夕 | 卜企业产业资金申报        | 11  |
|   | 2.1 | 打开系统             | 12  |
|   | 2.2 | 企业用户注册           | 13  |
|   | 2.3 | 用户登录             | 15  |
|   | 2.4 | 生命健康产业资金申报       | 17  |
|   |     | 2.4.1 查看申报通知     | 17  |
|   |     | 2.4.2 填写申报信息     | 20  |
|   |     | 2.4.3 查看申报记录     | 24  |
|   |     | 2.4.4 修改申报信息     | 25  |
|   |     | 2.4.5 导出申报信息     | 26  |

生命健康产业资金申报的企业主要有两类:园区外企业和园区内企业。下面分两类企业 来说明如何在光谷生物城系统中进行生命健康产业资金申报。

## 1 园区内企业产业资金申报

园区内企业是指己入驻到光谷生物城园区内,需要申报生命健康产业资金的企业。这类 企业的用户账号已经在系统中进行了初始化。用户名为企业的统一信用代码,初始密码为 123456,去年进行过产业资金申报的企业以自身修过的密码为准。如果园区内的企业登录不 了系统,请及时联系系统技术支持人员。

园区内企业产业资金申报流程如下:

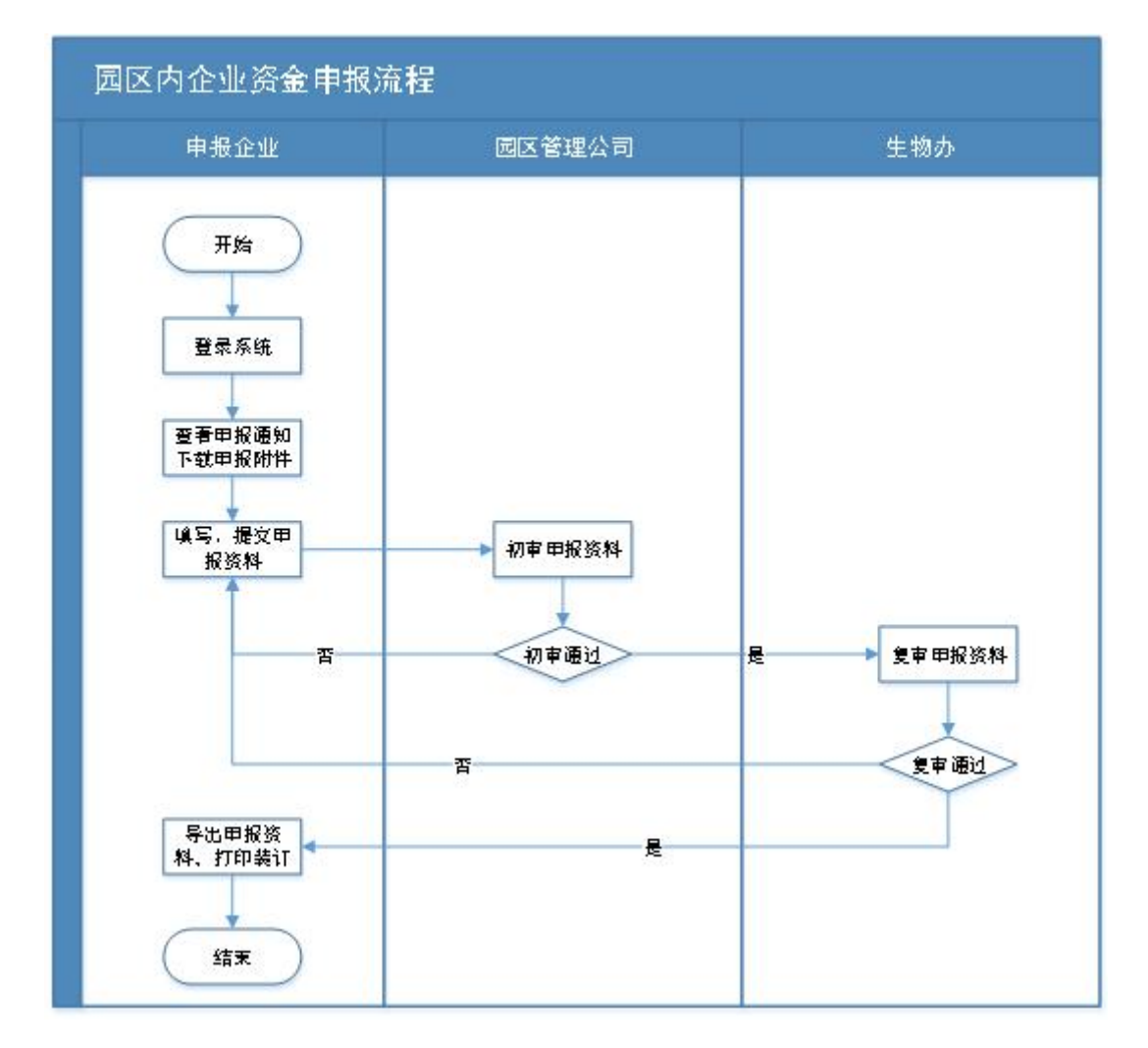

### 1.1 打开系统

智慧光谷生物城的地址: http://www.ibiolake.com 推荐使用谷歌浏览器, 输入地址后打开如下图页面:

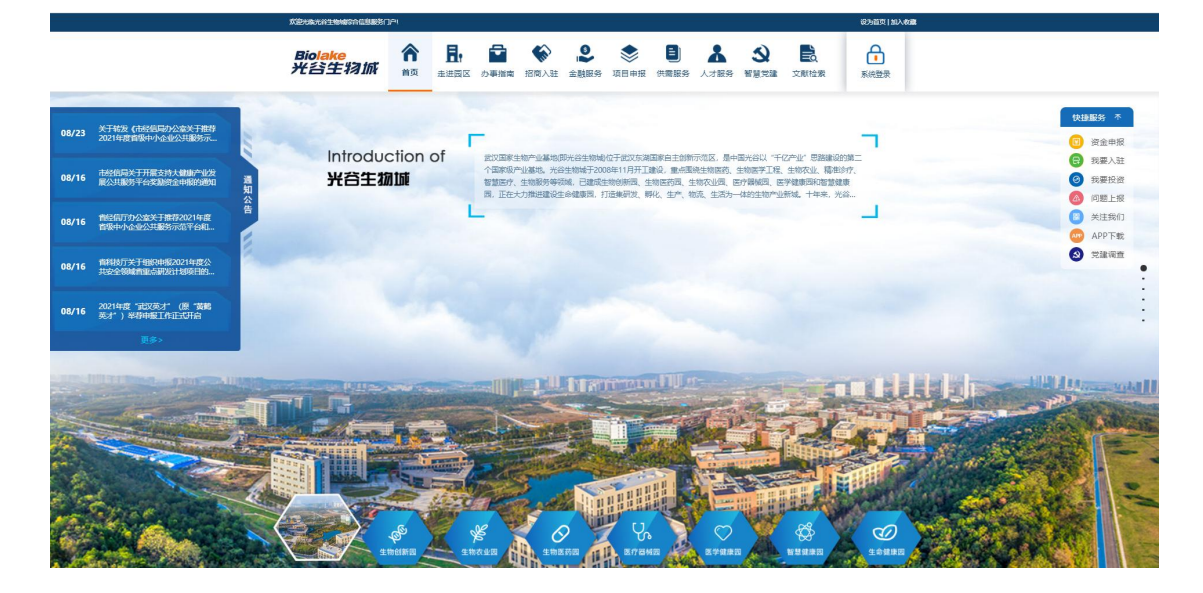

### 1.2 用户登录

在智慧光谷生物城首页,点击"系统登录"图标,然后选择"企业",如下图:

| 欢迎光临光谷生物域综合信息服务门户!   |                 |                                                                                                    |                                                                                    |                                                                                          |                                                                                                  | 设为首页 加入收藏 |       |                                                                                                    |
|----------------------|-----------------|----------------------------------------------------------------------------------------------------|------------------------------------------------------------------------------------|------------------------------------------------------------------------------------------|--------------------------------------------------------------------------------------------------|-----------|-------|----------------------------------------------------------------------------------------------------|
| Biolake<br>光谷生物城     |                 | ☆ ● ● ● ● ● ● ● ● ● ● ● ● ● ● ● ● ● ● ●                                                                     | <ul> <li>         、</li></ul>                                                      | <ul> <li>人才服务 智慧党建</li> </ul>                                                            | <b>〕</b><br>文献检索                                                                                 | 系统登录      | 先点击这里 |                                                                                                    |
| Introductio<br>生物创新医 | on of<br>]<br>L | 生物创新田于2008年11月开工建<br>新创业环境,打造生物产业研发创<br>平台, 以露共享中心, 动物实验安则<br>风, 药肉毒素, 生物达长时没有。<br>说理金, 园区配套建设人才公寓, 18<br>成 | 2、規划面积2平方公里、已<br>所体系和总部策集区、主要建<br>中心、金融服务平台、次句<br>進环球等500-5%で止化的制<br>置体、体育信、食堂和幼儿园 | 建成100万平方米,以生物研<br>设专业孵化器。 药品及医疗器<br>全向哪,已聚重专业统计等师范<br>。 人 是国家主他地术转师范<br>、 人 公园等,打造集研发、生产 | 1990日第55<br>編編位期中4<br>195、回答朝<br>195、回答明<br>195<br>195<br>195<br>195<br>195<br>195<br>195<br>195 |           | 再点击这里 | <ul> <li>快速服务 本</li> <li>③ 淡金申报</li> <li>④ 残要入驻</li> <li>④ 残要投资</li> <li>④ 段嬰投资</li> <li>④ 问题上报</li> <li>● 关注我们</li> <li>● メ注我们</li> <li>● メ注報</li> <li>● 資源调査</li> </ul> |

在打开的登录页页上输入"用户名"和"密码",然后点击"登录",如下图:

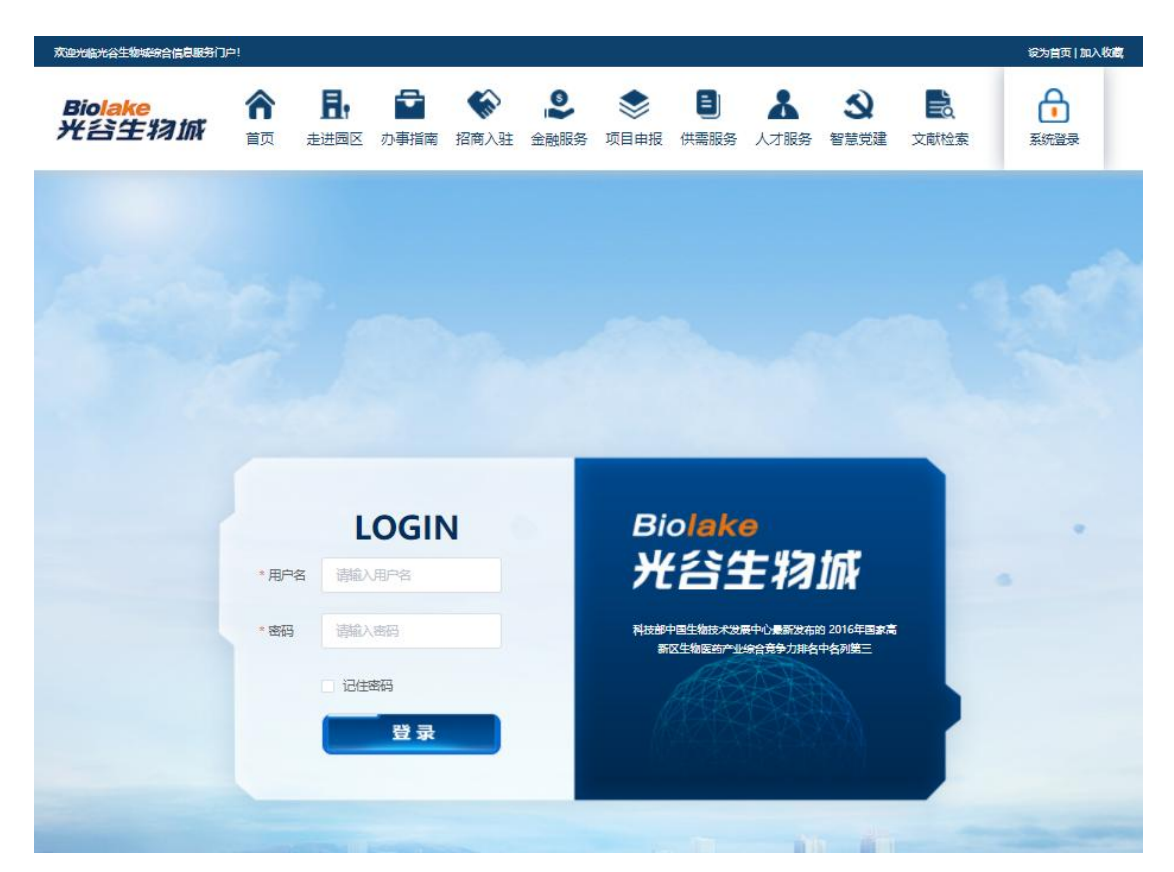

如果登录密码还是初始密码,会提示修改密码,为了企业信息的安全,请一定要修改初 始密码(下面的操作中有介绍如何修改密码)。提示如下图:

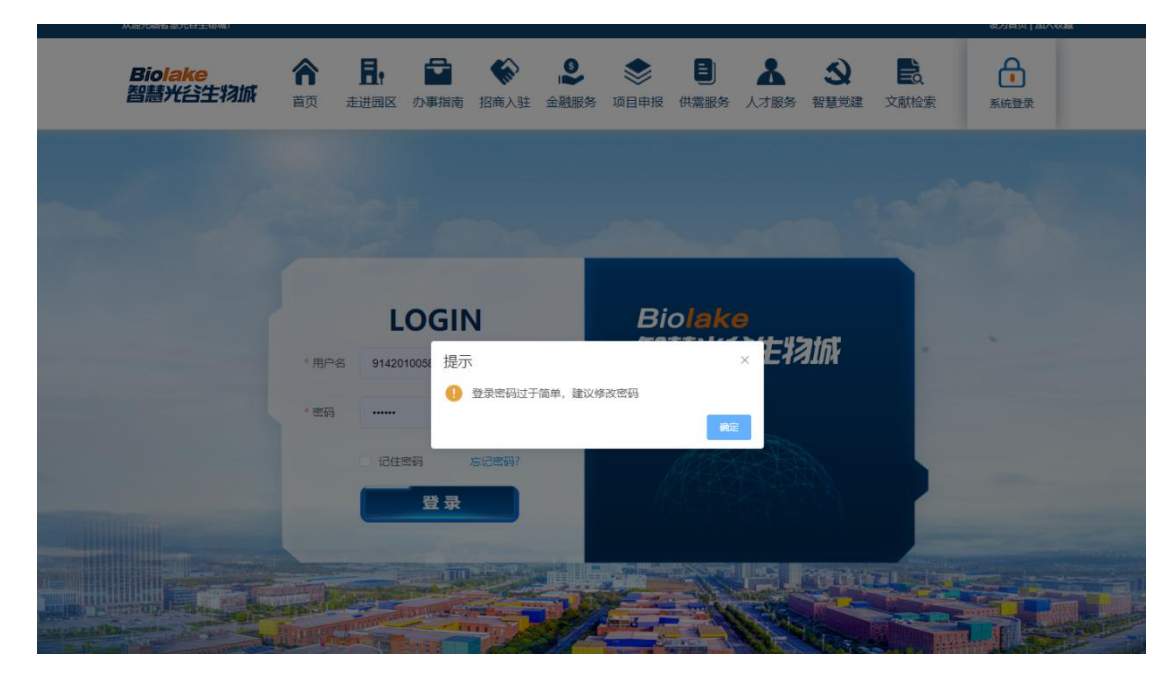

登录成功后,在登录位置头像下面会显示登录的用户名,如下图:

|       |                                      | Biolake<br>習話が光台生物が         合計         日本         会社         会社                                                                                                    |                                                                            |
|-------|--------------------------------------|----------------------------------------------------------------------------------------------------|----------------------------------------------------------------------------|
| 08/30 | 关于组成中报2021年潮北省支持企业技术创新发展项目的通知        |                                                                                                    | 快捷服务 不                                                                     |
| 08/30 | 科技部办公厅关于开展编委性技术研发方向建议征集工作的通知         | 生物交通す200%11月71重度、機能機能1000元、直線26万字外、直線2度時で、<br>1mirCoulction of<br>非常に形成の高生に使用物構成した、当該で各体化の定義、確認する、支払定、社会な良、教育に、<br>特徴に作りの意味と用いるのない意味、現在で日本が用い、使用を力を加引く、<br>の語のためでいたのであり、使用の生たのでの意味、年期になっていたので、<br>1mirCoulction of<br>1mirCoulction of<br>1mirCo | <ul> <li>我要入驻</li> <li>我要投资</li> <li>(3) 我要投资</li> <li>(3) 我要投资</li> </ul> |
| 08/30 | 关于组织申报2021年潮北省支持企<br>业技术创新发展项目的通知    |                                                                                                    | <ul> <li>○ 回题上报</li> <li>② 关注我们</li> <li>◎ APP下载</li> </ul>                |
| 08/30 | 关于转发击经信号(关于开展2021<br>年曾级技术创新示范企业中级工作 |                                                                                                    | ◎ 党建调查                                                                     |
| 08/30 | 武汉东湖新技术开发区关于开展<br>2021年度"武汉英才"举荐中报工  |                                                                                                    |                                                                            |
|       |                                      | and the first of the second second seco                                                                                                    |                                                                            |

### 1.3 进入后台系统 (综合应用管理平台)

园区内部企业用户登录成功后,点击"系统登录"图标,然后选择"综合应用服务平台", 如下图:

| 欢迎光临光谷生物城综合信息服务们                        | )户!     |                    |                                  |                                         |                                           |                                        |                                         |                                        |                                         |                                       | 设为首页   加                                                                                           | 入收藏 |         |                                                     |                                                        |
|-----------------------------------------|---------|--------------------|----------------------------------|-----------------------------------------|-------------------------------------------|----------------------------------------|-----------------------------------------|----------------------------------------|-----------------------------------------|---------------------------------------|----------------------------------------------------------------------------------------------------|-----|---------|-----------------------------------------------------|--------------------------------------------------------|
| Bio <mark>lake</mark><br>光 <b>谷生</b> 羽城 | 合页      | <b>上</b> ,<br>走进园区 | の事指南                             | 招商入驻                                    | 金融服务                                      | <b>参</b> 项目申报                          | 日、田田田田田田田田田田田田田田田田田田田田田田田田田田田田田田田田田田田田田 | 人才服务                                   | 会智慧党建                                   | 文献检索                                  |                                                                                                    | ]   | 先点击这里   |                                                     |                                                        |
| Introduc<br>光苔生初                        | ction ( | of L               | 武汉国家生<br>个国家级产<br>智慧医疗、<br>园,正在大 | "物产业重地间<br>"业基地。"光经<br>生物服务等8<br>力准进建设生 | 97%谷生物域)<br>3生物域于200<br>5%,已建成4<br>中健康因,扩 | 位于武汉东湖<br>8年11月开工<br>物创新园、1<br>7拾集研发、1 | 相国家自主创新<br>建设,重点的<br>生物医药园、<br>孵化、生产、   | 新示范区,是4<br>局端生物医药。<br>生物农业园、<br>物先、生活为 | 中国光谷以"日<br>生物医学工程<br>医疗器候园。L<br>一体的生物产; | 千亿产业"思<br>8、生物农业、<br>医学健康园和<br>业新成。十年 | ₽ 1240位用服务平 ● 通出登录 ● 通出登录 ● 通出登录 ● 通出登录 ● 通信登录 ● 通信登录 ● 通信登录 ● ● ● ● ● ● ● ● ● ● ● ● ● ● ● ● ● ● ● | ▲   | 7 再点击这里 | 快速<br>(2)<br>(2)<br>(3)<br>(3)<br>(3)<br>(3)<br>(3) | ● 本 ● 次金申报 ● 我要人驻 ● 我要投资 ● 阿麗上我们 ● 英士我们 ▲ APP下載 ● 党建调查 |

进入综合应用服务平台如下图所示:

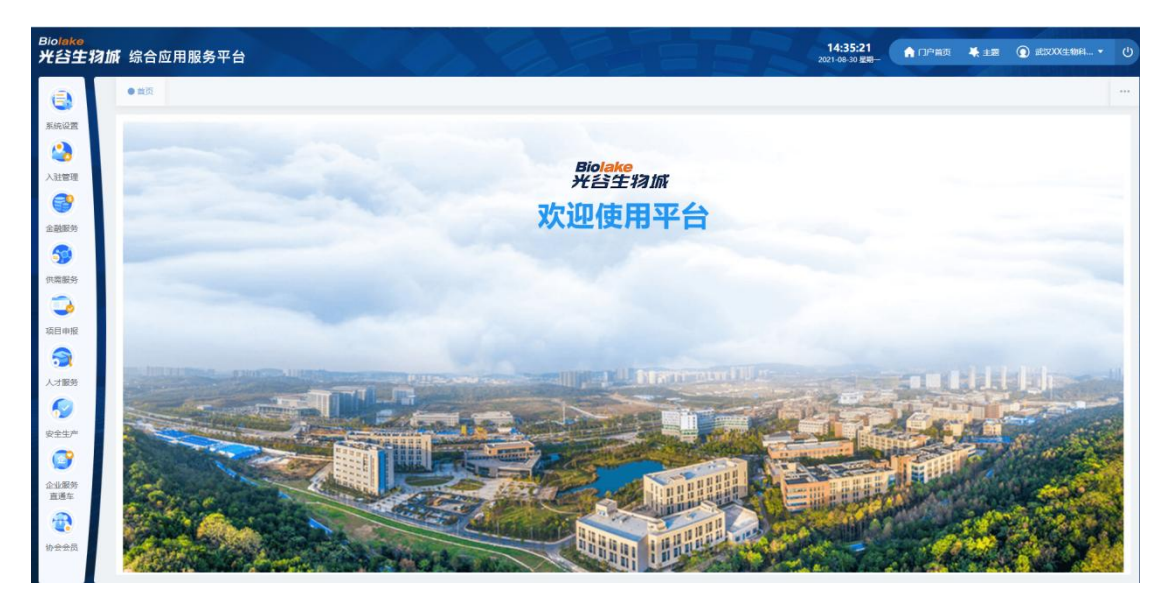

1.1 修改密码

进入后台系统后,点击登录的头像,会显示"修改密码"按钮,如下图:

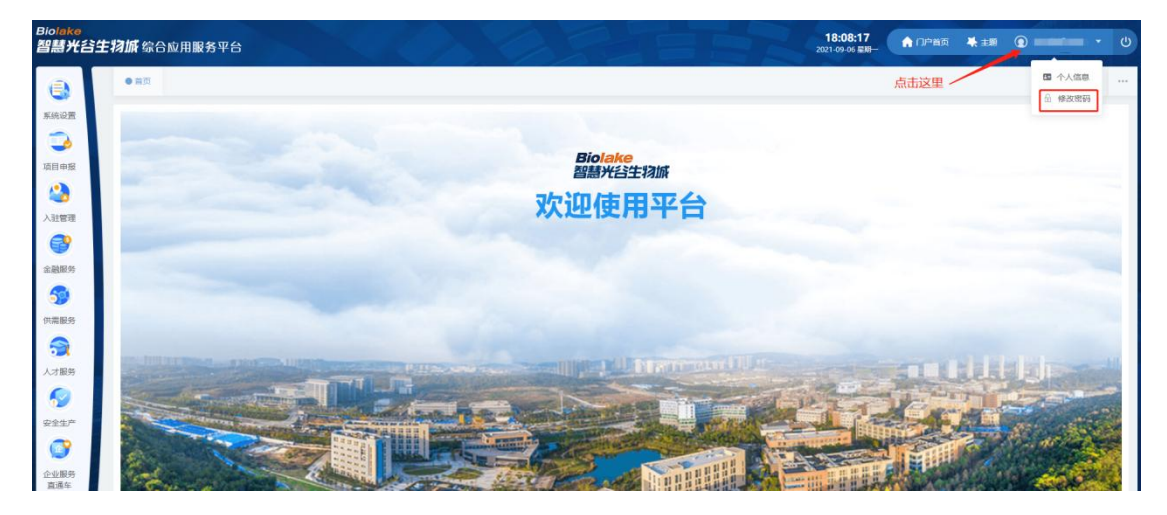

按要求进行密码修改即可。

### 1.2 查看申报通知

进入后台系统后,选择"项目申报"一"产业资金申报"一"资金申报通知",如下图:

| se 智  | olaka<br>慧光谷生物城 综合的 | <b>应用服务</b> [ | P台                                    |                        |                              |                     | 17:32:06<br>2021-09-06 BJB- | 100000 🔆 主題       | (      | Ċ  |
|-------|---------------------|---------------|---------------------------------------|------------------------|------------------------------|---------------------|-----------------------------|-------------------|--------|----|
| 0     | 项目申报                | 0 首页          | ● 资金申报通知 ×                            |                        |                              |                     |                             |                   |        |    |
|       | > 产业治金管理<br>資金申服通知  | 查询条件          | 前能人后更 关键字 发布时间 目                      | 5 Febri <b>e</b> water |                              |                     |                             |                   | ○披京 ○重 | 15 |
|       | 产业共业中部              | 产业            | 资金申报通知                                |                        |                              |                     |                             |                   |        |    |
|       |                     | 序句<br>1       | 标题<br>关于组织申报东湖高新区2020年生物产业发展资<br>金的递知 | 关键字                    | 发布人<br>武汉国家生物产业基地建设<br>管理办公室 | 开始的1间<br>2021-08-30 | 运弹时间<br>2021-09-30          | 发布时间<br>2021-09-0 | 2      |    |
| (集服务) |                     |               |                                       |                        |                              |                     |                             |                   |        |    |
| 入才服劳  |                     |               |                                       |                        |                              |                     |                             |                   |        |    |

点击操作下的"查看"最新的产业资金申报通知,详细查看生命健康产业资金申报通知 要求。点击操作下的"下载附件"按钮可以下载需要填报的附件,附件的内容需要在电脑上按 要求填写。

#### 关于组织申报东湖高新区2020年生物产业发展资金的通知

各相关单位:

为进一步提升东湖高新区生物企业自主创新能力和核心竞争力,加快推动光谷生物城公共服务体系建设、研发创新、成果转化和产业化,全面促进生物与健康产业发展,根据《东湖高新区支持生命健康产业高质量发展实施意见》(以下简称"《实施意见》")及《实施细则》(武新规【2019】(6号))(详见附件1)文件精神,现开展东湖高新区2021年生物产业发展资金组织申报工作,有关事项说明如下:

一、支持范围

申请单位须主要从事生物医药、医疗器械、生物农业、生物服务、智慧健康、精准诊疗等领域;在东湖高新区注册经营并依法纳税,有实际经营场所;具有独立法人资格和规范的财务核算制

- 度; 各项经营指标纳入东湖高新区相关统计范围; 在过往经营活动中无违法及不诚信行为。
  - 二、申报说明
  - (一)申报时间。2020年9月1日-9月30日。

(二)核算范围。仅支持申报单位于2019年9月1日-2020年8月30日期间发生的符合《实施意

#### 1.3 填写申报信息

进入后台系统后,选择"项目申报"一"产业资金申报"一"产业资金申请",打开资金申报页面,会显示出登录企业的产业资金申报记录。

|      | olake<br>慧光谷生物城 综合           | 应用服务平台  |                                                                                                    |                     |                          |                                                                                                    | 17:37:33<br>2021-09-06 @M- | 🔒 门户皆英 🛛 🐥 主题 | ( U       |
|------|------------------------------|---------|----------------------------------------------------------------------------------------------------|---------------------|--------------------------|----------------------------------------------------------------------------------------------------|----------------------------|---------------|-----------|
| ٢    | 项目申报                         | ●前页 ● 1 | 资金申报通知× ● 产业资金申请×                                                                                                    |                     |                          |                                                                                                    |                            |               | ***       |
| 東統设置 | 产业资金管理<br>资金中报通知<br>产业资金申报通知 | 项目名称    | 唐載人選倡客作<br>創造                                                                                                    | 当時入び主人対応            | <b>959</b>               | ~ 发布时间                                                                                                    | ◎ 开始日期 重 地平日期              |               | Q 激素 C 御酒 |
|      |                              | 产业资金    | 申请                                                                                                    |                     |                          |                                                                                                    |                            |               | +         |
| 入驻體理 |                              | 序号      | 项目名称                                                                                                    | 支持类别                | 申报企业                     | 項目负责人                                                                                                    | 联系电话                       | 审核状态          | 提作        |
| 3    |                              | 1       | Contract of                                                                                                    | Echenology          | - an and some set of the | 100                                                                                                    | 1.000                      | 生物力审核不通过      | 00        |
| 金融服务 |                              | 2       | 新作品研究                                                                                                    |                     | 一一一一一一                   | 100                                                                                                    | And Advantage              | 生物の実体通过       | 00        |
| 5    |                              | 3       | and the second second                                                                                                    | 100 C               |                          | 100                                                                                                    | 11000                      | 生物力审核通过       | 88        |
| 供需服务 |                              | 4       | 100.000                                                                                                    | 1.000               |                          | 100000                                                                                                    | 10000                      | 生物办审核不通过      | 8 8       |
| -    |                              | 5       | and the second second sec | 1 APRIL 10 APRIL 10 |                          | and the second second s | 1000000                    | 生物の审核通过       | 00        |
| 人才服务 |                              |         |                                                                                                    |                     |                          |                                                                                                    |                            |               |           |
| 0    |                              |         |                                                                                                    |                     |                          |                                                                                                    |                            |               |           |
| 安全生产 |                              |         |                                                                                                    |                     |                          |                                                                                                    |                            |               |           |

在产业资金申请页面,点击"新增"按钮,如下图:

×

取消

| ⊆ 智    | olake<br>慧光谷生物城 综合 | 这用服务平台   |                  | 633                   |                     |           | 17:38:57<br>2021-09-06 星初一 | 🔒 口户省页 🖌 主题 | 0 · · · · |
|--------|--------------------|----------|------------------|-----------------------|---------------------|-----------|----------------------------|-------------|-----------|
| 0      | 项目申报               | ● 首页 ● 注 | 经金申报通知× ●产业资金申请× |                       |                     |           |                            |             |           |
| 原統设置   | * 产业资金管理<br>资金申报通知 | 项目名称     | 法输入项目名称 负责人      | 请输入负责人姓名              | <b>#9</b>           | > 发布时间    | 创 开始印刷 董 MAROM             |             | Q 雅敏 C 聖職 |
| 168 mg | 产业资金申请             | 产业资金     | 申请               |                       |                     |           |                            | 点这里         |           |
| 入註管理   |                    | 序号       | 项目名称             | 支持类别                  | 申报企业                | 项目负责人     | 联系电话                       | 审核状态        | 展作        |
| 3      |                    | 1        | 100000           | 1000                  | OXTING              |           |                            | 生物力审核不通过    |           |
| 金融服务   |                    | 2        | and safety       | and the second second |                     | 101       |                            | 运输办面接通过     |           |
| 59     |                    | 3        | ~ × \ E& + F     |                       |                     | 1.00      | 1000                       | 生物办率标道过     | 00        |
| 供需服务   |                    | 4        | 100000           | -                     | COMPANY OF A        | 10000     | 110000                     | 生物力审核不通过    | 00        |
| -      |                    | 5        | CONTRACTOR OF A  | -                     | 100.000.000.000.000 | Marcola . | 10000                      | 生物力审核通过     | BB        |
| 人才服务   |                    |          |                  |                       |                     |           |                            |             |           |

打开的产业资金申报页面,如下图:

| 产业资金申请        |                                                                                                    |        |         |             |         |
|---------------|----------------------------------------------------------------------------------------------------|--------|---------|-------------|---------|
| 1 32.15 (#40) |                                                                                                    |        |         |             |         |
| * 通知标题:       |                                                                                                    |        |         |             |         |
|               |                                                                                                    |        |         |             |         |
| 企业基本信息        |                                                                                                    |        |         |             |         |
| *企业省称:        | The second second second second second second second second second second second second second second second se | 50     | 后——让情韵: |             |         |
| 企业类型:         | 100                                                                                                    |        | 所属行业:   | 1000        |         |
| • 法人代表:       | 11                                                                                                    |        | 电话:     | 1.2.2.2     |         |
| *移动电话:        |                                                                                                    |        | E-Mail: | 100000      |         |
| *从业人数:        |                                                                                                    | 人 ●研发  | 8人员数量:  |             | А.      |
| *所屬國区:        | <b>迪迅</b> 开                                                                                                    | ~ 國際   | 図管理公司:  |             |         |
| 上年度经济效益       |                                                                                                    |        |         |             |         |
| • 产值:         | 1896A                                                                                                    | 万元 •主章 | 雪业务收入:  | <b>动能</b> 入 | Tite    |
| • 海和田道:       | insc.).                                                                                                    | ित्रच  | +税农:    | 游输入         | 万元      |
| *研发投入:        | 語語入                                                                                                    |        |         |             | 万元      |
|               |                                                                                                    |        |         |             |         |
| 全业简介          |                                                                                                    |        |         |             |         |
| 谢输入           |                                                                                                    |        |         |             |         |
|               |                                                                                                    |        |         |             | 取消 我有 我 |

在项目基本情况中选择"支持类别",不同的资金申报类别需要填报的项目简介会不同, 直接在项目简介内容的下划线上填写相关的项目信息即可。不同的资金申报类别需要提交的 附件也会有所不同,根据提示的附件名称进行上传,附件只能上传 PDF 文档。如下图:

| •项目名称:                                                                                  | WNEX.                                                                                                    |                                                                        |                                         |              |   |
|-----------------------------------------------------------------------------------------|----------------------------------------------------------------------------------------------------|------------------------------------------------------------------------|-----------------------------------------|--------------|---|
| * 支持类别:                                                                                 | 国家项目资金配置                                                                                                    | ✓ 申报金额:                                                                | 请输入                                     |              | 万 |
| • 项目简介:                                                                                 | B / 및 용 등 등 등 등 등 등 은 ▲ × 2 × 16px → 표 × 등 등 순                                                                                  | E 8                                                                    |                                         |              |   |
|                                                                                         | 根据武新规 [2020] 6号文件第条第点规定,(政策内容)。我公司(说明                                                                                           | 明情况) 现申请奖励                                                             | 万元,                                     |              |   |
|                                                                                         |                                                                                                    |                                                                        |                                         |              |   |
|                                                                                         |                                                                                                    |                                                                        |                                         |              |   |
|                                                                                         |                                                                                                    |                                                                        |                                         |              |   |
|                                                                                         |                                                                                                    |                                                                        |                                         |              |   |
|                                                                                         |                                                                                                    |                                                                        |                                         |              |   |
|                                                                                         |                                                                                                    |                                                                        |                                         |              |   |
|                                                                                         |                                                                                                    |                                                                        |                                         |              |   |
|                                                                                         |                                                                                                    |                                                                        |                                         |              |   |
| •项目负责人:                                                                                 | 1960.                                                                                                    | • 电话:                                                                  | 明治人                                     |              |   |
| <ul> <li>项目负责人:</li> <li>移动电话:</li> </ul>                                               | 2000.X                                                                                                    | · 毗語:<br>- E-Mail:                                                     | 1950A                                   |              |   |
| •项目负责人:<br>•移动电话:                                                                       | 196A<br>186A                                                                                                    | 。电话:<br>* E-Mail:                                                      | 1858).<br>1856).                        |              |   |
| <ul> <li>项目负责人:</li> <li>移动电话:</li> <li>项目联系人:</li> </ul>                               | 1960.\<br>1960.\<br>3960.\                                                                                                    | + 电话:<br>+ E-Mall:<br>+ 电话:                                            | 1998).<br>Aarni<br>Aarni                |              |   |
| <ul> <li>项目负责人;</li> <li>移动电话;</li> <li>项目联系人;</li> </ul>                               | 新知入<br> 新知入<br>  所知入                                                                                                    | * 电话:<br>* E-Mail:<br>* 电话:                                            | 996.A<br>996.A<br>996.A                 |              |   |
| <ul> <li>项目负责人;</li> <li>移动电话:</li> <li>项目联系人;</li> <li>移动电话:</li> </ul>                | 19版入<br>19版入<br>19版入<br>19版入                                                                                                    | <ul> <li>电话:</li> <li>E-Mall:</li> <li>电话:</li> <li>E-Mall:</li> </ul> | 896.).<br>1960.).<br>1960.).<br>1960.). |              |   |
| <ul> <li>项目负责人:</li> <li>移动电话:</li> <li>项目联系人:</li> <li>移动电话:</li> <li>脱件:</li> </ul>   | 9982A<br>9982A<br>9982A<br>9984A                                                                                                | · 电话:<br>· E-Mail:<br>· 电话:<br>· E-Mail:                               | 898.).<br>4089.<br>900.).<br>4089.      | 87           |   |
| - 项目负责人:<br>- 移动电话:<br>- 项目联系人:<br>- 移动电话:<br>附件:                                       | 19日入<br>19日入<br>19日入<br>19日入<br>月9日日日<br>月9日日日<br>月9日日日                                                                         | + 电话:<br>+ E-Mail:<br>+ 电话:<br>+ E-Mail:                               | лана<br>Аана<br>Аана<br>Аана<br>Аана    | 5/5<br>88.14 |   |
| <ul> <li>项目负责人:</li> <li>移动电话:</li> <li>项目联系人:</li> <li>移动电话:</li> <li>附动电话:</li> </ul> | 10日入<br>10日入<br>19日入<br>19日入<br>19日本<br>19日本<br>月<br>日本<br>日本<br>日本<br>日本<br>日本<br>日本<br>日本<br>日本<br>日本<br>日本<br>日本<br>日本<br>日本 | + BLE:<br>+ E-Mail:<br>+ BLE:<br>+ E-Mail:                             | 996.A<br>986.A<br>986.A<br>1986.A       | 24<br>8118   |   |

所有带红色"\*"的内容必须填写,点击"保存"按钮可以将正在填报的申报资料保存。在 填报完毕后,点击"提交"按钮提交生命健康产业资金申报资料。填报的申报资料在提交之前 都可以修改,提交后则不能再修改。提交的申报资料在经过相关单位的审核时,会有短信提 醒,请注意查收短信。

### 1.4 修改申报信息

如果提交的生命健康产业资金申报未通过审核,可以进行修改后再次提交。在进行修改前需要找到需要修改的申报记录。

进入后台系统后,选择"项目申报"一"产业资金申报"一"产业资金申请",打开资金申报页面,会显示出登录企业的产业资金申报记录。

| ⊆ <b>智</b> | olake<br>「蕭光谷生物城 综合 | 应用服务平台   |                                                                                                    |                                                                                                    |                                            |          | 17:52:55<br>2021-09-06 星期 | 10月前页 🐳 主题 | ()<br>()  |
|------------|---------------------|----------|----------------------------------------------------------------------------------------------------|----------------------------------------------------------------------------------------------------|--------------------------------------------|----------|---------------------------|------------|-----------|
| 0          | 项目申报                | ● 西西 ● 西 | 全中报通知× ●产业资金申请×                                                                                                    |                                                                                                    |                                            |          |                           |            | •••       |
| 系统设置       | * 产业资金管理<br>资金申报通知  | 项目名称     | 1個人専用名称 负責人                                                                                                    | 语编入负责人财务                                                                                                    | <b>#3</b>                                  | < 发布时间   | 田 开始日期 董 松本日期             |            | ○ 披索 ○ 聖器 |
| 项目申报       | P VIEW WIN          | 产业资金申    | 请                                                                                                    |                                                                                                    |                                            |          |                           |            | Ð         |
| 入驻管理       |                     | 序号       | 項目名称                                                                                                    | 支持类别                                                                                                    | 申报企业                                       | 项目负责人    | 联系电话                      | 审核状态       | 授作 講報     |
| 0          |                     | 1        | 10000                                                                                                    |                                                                                                    | the difference of the local sectors in the | 100      | 1 Contraction             | 生物力率核不通过   | 00        |
| O BARD AT  |                     | 2        | the state of the state of the s | Conception of the local division of the                                                                                                    | the second second second                   | 10       | the second                | 生物の事務通过    |           |
| 五股839      |                     | 3        | 10000                                                                                                    | and the second                                                                                                    | 100000000000000000000000000000000000000    | 100      | 11000                     | 生物办审核通过    | 00        |
| 2          |                     | 4        | 80.00                                                                                                    | Concession of the local division of the local division of the loca | CONTRACTOR OF A                            | 10000    | 10000                     | 生物办审核不通过   | 00        |
| 供需服务       |                     | 5        | Conception of the local diversity of the local diversity of the loca | 1.0000000000000000000000000000000000000                                                                                                    | 100000-0000-000                            | Read and | 1000                      | 生物の実験通过    | 00        |
| 3          |                     |          |                                                                                                    |                                                                                                    |                                            |          |                           |            |           |

针对审核未通过的申报记录,操作下面会显示"编辑"图标,如下图:

可以点击操作下面的"编辑"图标进行修改,修改完成后再次提交审核。

### 1.5 导出申报信息

提交的生命健康产业资金申报通过审核后,可以将申报资料导出,打印后装订成册。 进入后台系统后,选择"项目申报"一"产业资金申报"一"产业资金申请",打开资 金申报页面,会显示出登录企业的产业资金申报记录。

针对审核通过的申报记录,操作下面会显示"导出"图标,点击图标可以导出申报的资料。如下图:

| Biolake<br>⊆ 智慧光谷生                                                                                                    | 物城 综合应用服     | 务平台            |         |                                 |                  |           | 17:50:51<br>2021-09-06 星期一 | 合 □户首页 美主题 | 0 0    |
|----------------------------------------------------------------------------------------------------|--------------|----------------|---------|---------------------------------|------------------|-----------|----------------------------|------------|--------|
| (3) 项目申担                                                                                                    | B e m        | 5 0 资金申报通知 × 0 | 产业资金申请× |                                 |                  |           |                            |            |        |
| <ul> <li>金田业学</li> <li>金田业学</li> <li>金田业学</li> <li>金田地学</li> <li>金田地学</li> <l< th=""><th>管理<br/>申报通知 项</th><th></th><th>负责人</th><th>詳細入の変人財客</th><th><b>美別</b> (1855)</th><th>~ 发布时间</th><th>5 768<b>8 X</b> M#BR</th><th></th><th>の放天の単語</th></l<></ul> | 管理<br>申报通知 项 |                | 负责人     | 詳細入の変人財客                        | <b>美別</b> (1855) | ~ 发布时间    | 5 768 <b>8 X</b> M#BR      |            | の放天の単語 |
| 项目中报                                                                                                    |              | 产业资金申请         |         |                                 |                  |           |                            |            | =      |
| 2 31 99 FB                                                                                                    |              | <b>李</b> 号 項目名 | 際       | 支持类别                            | 中报企业             | 项目负责人     | RESEALS                    | 审核状态       | 提作     |
|                                                                                                    |              | 1              |         |                                 |                  | 10 A      |                            | 生物办审核不通过   | (B) 🔫  |
|                                                                                                    |              | 2              |         | - Marcallan - Marcallan         |                  | 100 E     | the second                 | 生物の宗統通过    | 00     |
| E BEROS                                                                                                    |              | 3              |         | and the second second           |                  | 1.5       | 10000                      | 生物の审核通过    | 00     |
| <b>3</b>                                                                                                    |              | 4              |         | 1.000                           |                  | 1000      |                            | 生物办审核不通过   | 88     |
| 供需服务                                                                                                    |              | 5              |         | A DESCRIPTION OF TAXABLE PARTY. |                  | 100 B.000 | 1000.00000                 | 生物が車械通过    | 00     |
| <b>a</b>                                                                                                    |              |                |         |                                 |                  |           |                            |            |        |
| 人才服务                                                                                                    |              |                |         |                                 |                  |           |                            |            |        |

# 2 园区外企业产业资金申报

园区外企业是指还未入驻到光谷生物城园区内,但又需要申报生命健康产业资金的企业。 这类企业需要首先在智慧光谷生物城上注册企业用户账号,并通过光谷生物城管理人员审核 备案后才能进行生命健康产业资金申报。

园区外企业产业资金申报流程如下:

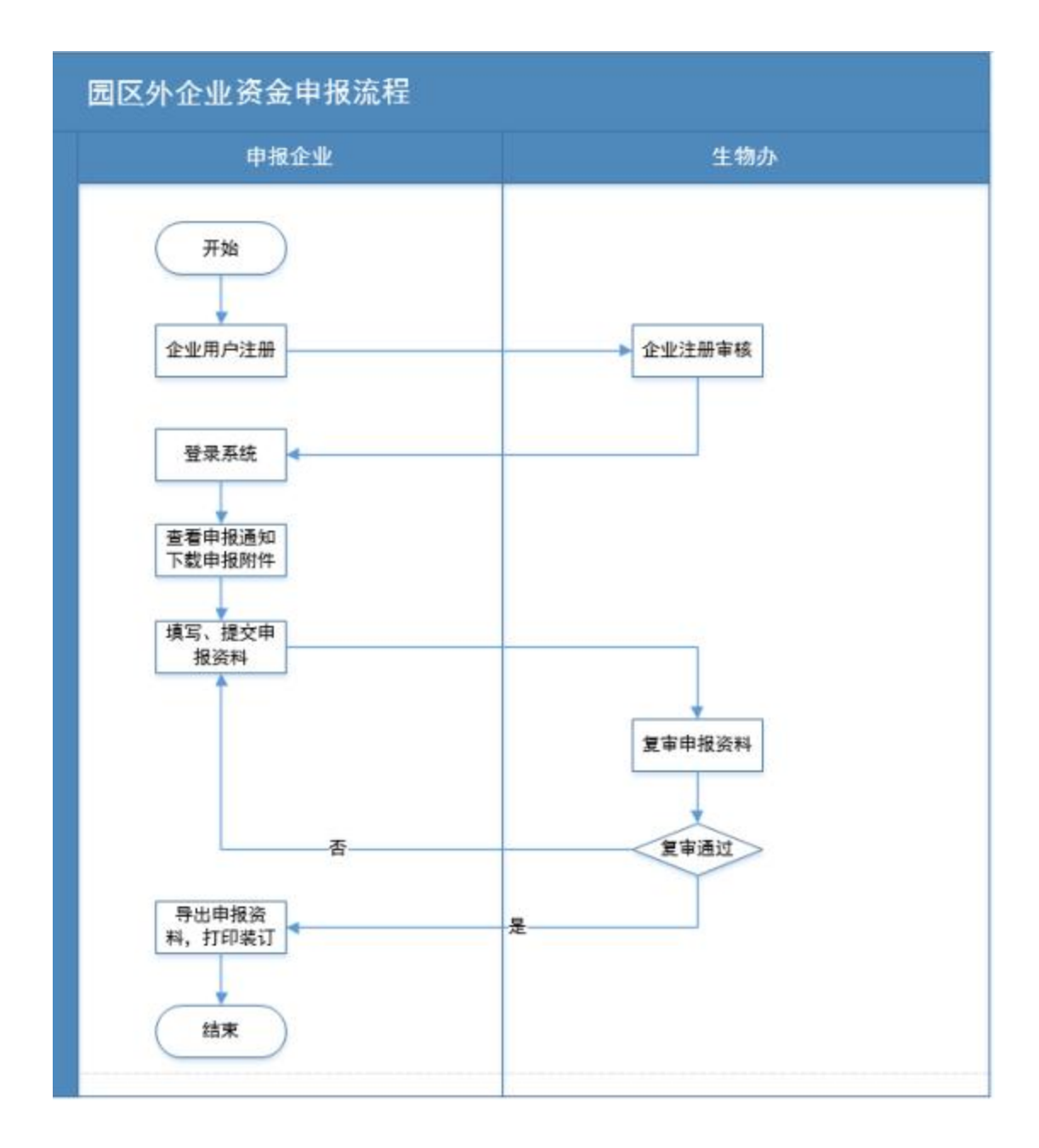

### 2.1 打开系统

智慧光谷生物城的地址: http://www.ibiolake.com 推荐使用谷歌浏览器, 输入地址后打开如下图页面:

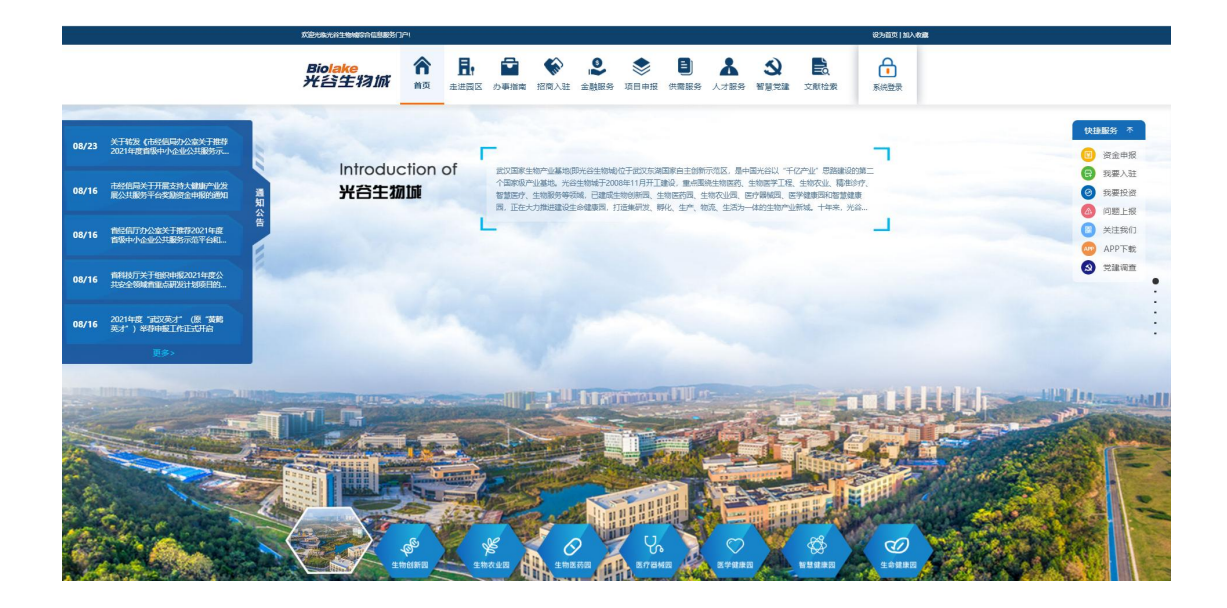

### 2.2 企业用户注册

在智慧光谷生物城首页,点击"系统登录",如下图(如果已经注册了企业用户账号, 直接跳过本节):

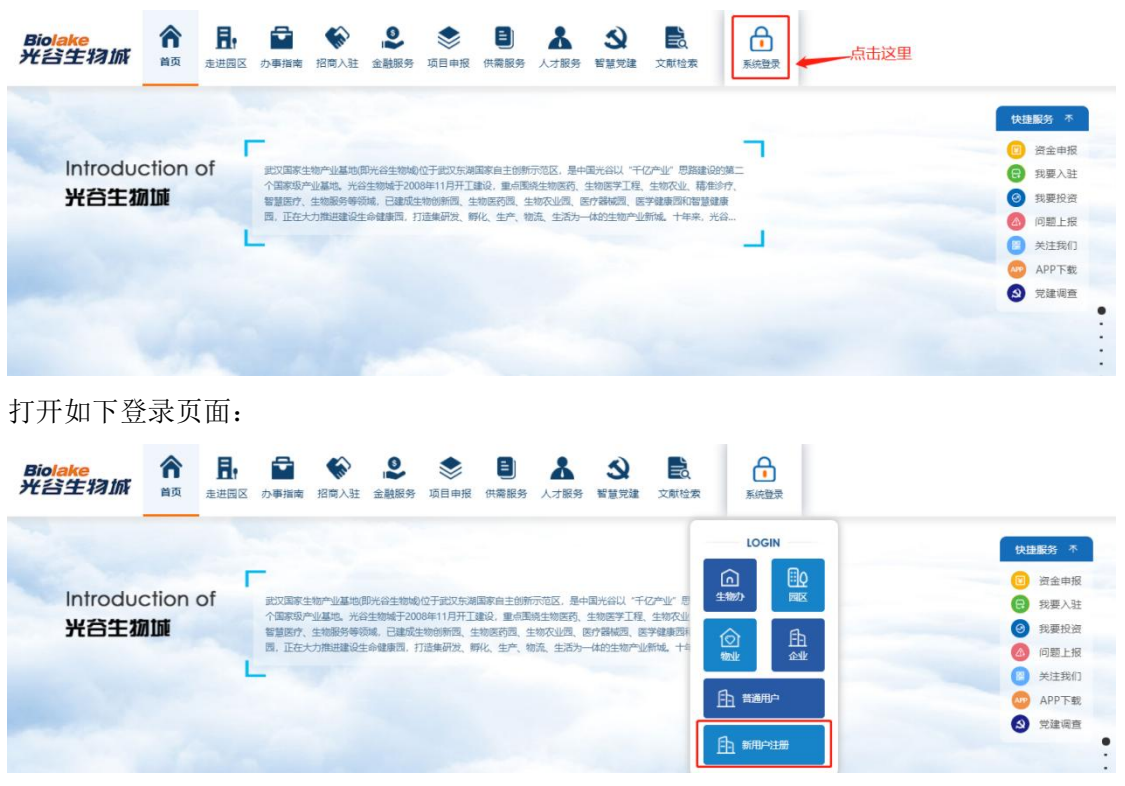

然后点击"新用户注册",打开用户注册页面,默认为"个人用户注册"。只有企业用户 才能进行生命健康产业资金申报,因此必须注册为企业用户。需要点击"企业用户注册"进 行切换,如下图:

| 欢迎光临光谷生物城综合信息    | 時日19                                                       | 设为首页   加入收藏 |
|------------------|------------------------------------------------------------|-------------|
| Biolake<br>光谷生物抓 | ▲ 日. ● ◆ ◆ ● ◆ ● ▲ ◆ ● ◆ ● ★ ● ★ ● ★ ● ★ ● ★ ● ★ ● ★ ● ★ ● | 系统登录        |
| 新用户》             | ±₩                                                         |             |
| GENERAL US       | SER REGISTRATION                                           |             |
| 个人用户注册           | 企业用户注册                                                     |             |
| 验证码发送到手          | 机,如果长时间收不到,请重新获取                                           |             |
| * 用户名:           | 请输入姓名                                                      |             |
| * 密码:            |                                                            |             |
| * 确认密码:          | 请确认密码                                                      |             |
| * 手机号:           | ■ 日和良汁和夏、注飲成如<br>請給入手机号                                    |             |
| * 验证码:           | 验证码 获取验证码 提交                                               |             |
|                  |                                                            |             |

| GENERAL USER | REGISTRATION  |              |          |  |
|--------------|---------------|--------------|----------|--|
| 个人用户注册 企     | 业用户注册         |              |          |  |
| 验证码发送到手机,如   | 果长时间收不到,请重新获取 |              |          |  |
| * 企业名称:      | 请输入企业名称       | * 统一征信码:     | 请输入统一征信码 |  |
| * 企业类型:      | 请选择           | ✓ 新属行业:      | 请选择      |  |
| * 联系人:       | 请输入联系人        | * 联系电话:      | 请编入联系电话  |  |
| E-Mail:      | 请输入E-Mail     |              |          |  |
| 主营业务:        | 请输入主营业务       |              |          |  |
| * 用户名:       | 请输入           | // 该用户名为登录账号 |          |  |
| * 密码:        | 请输入密码         |              |          |  |
| * 确认密码:      |               | 3            |          |  |
|              | 已阅读并同意注册须知    |              |          |  |
| * 手机号:       | 请输入手机号        |              |          |  |

输入企业的相关信息,带红色"\*"的数据项必须填写。"用户名"使用企业的统一征信码。 "密码"和"确认密码"必须相同。"手机号"要确保能接收和查看到验证码短信。

在输入完毕企业信息和账号信息后,输入"手机号",点击"获取验证码"。系统将产生的 验证码发到登记的手机上,然后将接收到的验证码输入。最后点击"提交"按钮,将填写的企 业信息和账号信息提交到系统中。

企业用户注册信息提交后,需要通过光谷生物城管理人员的审核,账号才能生效使用。

### 2.3 用户登录

在智慧光谷生物城首页,点击"系统登录",然后选择"普通用户",如下图:

| <b>欢迎光临光</b> 谷生物域综合信息服务门    | PI     |                    |                                 |                                                  |                                                 |                                                    |                                               |                                             |                                            |                                     | <b>设为首页 加入收藏</b> |                                                                                                    |
|-----------------------------|--------|--------------------|---------------------------------|--------------------------------------------------|-------------------------------------------------|----------------------------------------------------|-----------------------------------------------|---------------------------------------------|--------------------------------------------|-------------------------------------|------------------|----------------------------------------------------------------------------------------------------|
| Biolake<br>光谷生物城            | 合      | <b>月</b> 。<br>走进园区 | の<br>あ<br>事指南                   | (1) 招商入驻                                         |                                                 | <b>会</b> 项目申报                                      | 日本服务                                          |                                             | S<br>BERRE                                 | 文献授業                                | 反抗窒素             |                                                                                                    |
| Introducti<br><b>生物医药</b> 图 | ion of | f                  | 生物語<br>医药物<br>药、参<br>物面式<br>唯一的 | 遊園于2010月<br>減的自主创新<br>西药制剂、保<br>产品研发、生<br>創新生物が疗 | 15月开工建设<br>药物、研发、<br>健品等产业、<br>产、流通为一<br>制剂,及服务 | 、 成划面积67<br>制造企业、 并<br>已聚集了务育<br>体、 基础设施<br>产业区域集剧 | 平方公里。总<br>持发展疫苗、<br>氏斯、赛駅<br>下全、产业<br>設備成4回20 | 投资超过1244<br>诊断式剂、香<br>出尔、人属器<br>時、分工M<br>に、 | 乙元,已建成1<br>(國工程府物、<br>59、 喜康生物<br>19歳、竞争力援 | 05万平方州<br>抗体、血闭<br>勝500余家。<br>助生产生活 |                  | <ul> <li>快速服务 本</li> <li>資金申报</li> <li>資 我要人社</li> <li>③ 我要投资</li> <li>④ 我要投资</li> <li>④ 问题上报</li> <li>● 关注我们</li> </ul> |
|                             |        |                    |                                 |                                                  |                                                 |                                                    |                                               |                                             |                                            |                                     |                  | <ul> <li>         APP下載</li></ul>                                                                                        |
| ARECO                       |        |                    |                                 |                                                  |                                                 |                                                    |                                               |                                             |                                            |                                     |                  |                                                                                                    |

在打开的登录页页上输入"用户名"和"密码",然后点击"登录",如下图:

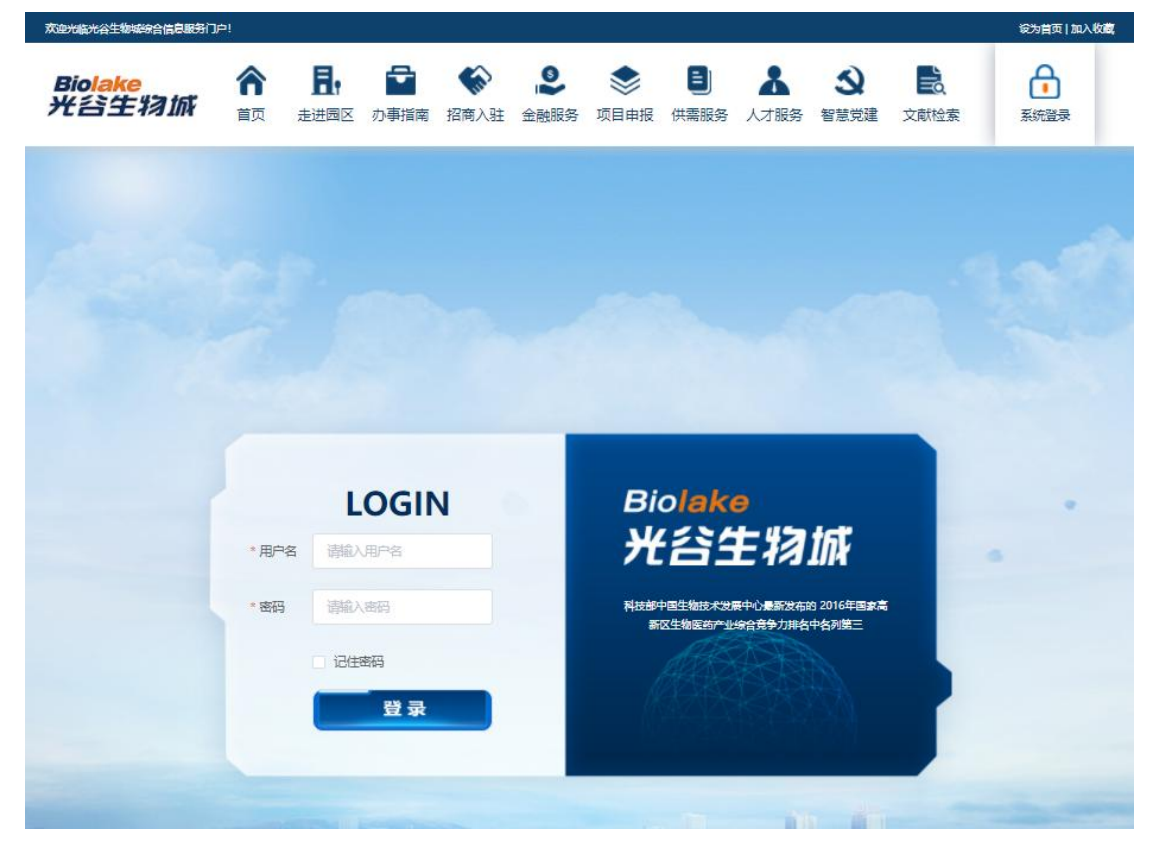

登录成功后,在登录位置头像下面会显示登录的用户名,如下图:

| 成在大脑大会生物场会合信息服务门 | P!       |                  |                                   |                                            |                                        |                                                   |                                       |                                      |                                                      |                                         | 紀为首百十加入教育             |                                                                                                    |
|------------------|----------|------------------|-----------------------------------|--------------------------------------------|----------------------------------------|---------------------------------------------------|---------------------------------------|--------------------------------------|------------------------------------------------------|-----------------------------------------|-----------------------|----------------------------------------------------------------------------------------------------|
| Biolake<br>光宫生物旅 | 合直       | <b>月</b><br>走进周区 | の事指南                              | 招商入驻                                       |                                        | <b>参</b><br>项目申报                                  | 日、                                    | 人才服务                                 | <b>公</b><br>智慧見建                                     | 文献检索                                    | Qijiang               |                                                                                                    |
| Introduc<br>光音生物 | ation of | of<br>L          | 武汉国政治<br>个国家政府<br>智慧医疗、<br>固, 正在分 | 「物产业基地」。<br>"业基地」、光台<br>生物服務等等<br>のプ単単連要項生 | D代谷生物物)<br>生物域于200<br>城。已建成生<br>命健康园,打 | 位于此又东湖即<br>8年11月开 <u>工</u> 现<br>始创新园、生<br>"道集研发、孵 | 國家自主创新<br>設定、里卡图調<br>物医約回、生<br>化、生产、物 | 可吃区,是中<br>能生物医药、<br>神农业员。<br>8. 生活为- | 國光台以"千<br>生物医学工程<br>医疗器械器。图<br>"体的生物" <sup>—</sup> 3 | 亿产业"思路建<br>生物农业、箱<br>学链索测和管督<br>游戏,十年来。 | 600課二<br>1807、<br>波道: | <ul> <li>株式部務 本</li> <li>第二曲申報</li> <li>第二世報</li> <li>第二世報</li></ul> |

### 2.4 生命健康产业资金申报

### 2.4.1 查看申报通知

在智慧光谷生物城首页,点击"项目申报",如下图:

| 欢迎光临光谷生物域综合信息服务门户!                   |                                                                                                    | 设为首页   加入收藏                                                                                        |
|--------------------------------------|----------------------------------------------------------------------------------------------------|----------------------------------------------------------------------------------------------------|
| Biolake 合 ]<br>光谷生物城 <sub>首页 走</sub> | 日、                                                                                                    | ▲         ③         E         ①           务         人才服务         智慧党建         文献检索         qijiang |
| <b>顶目申报</b><br>东湖高新区生物产业发展资金申报系统     | Province and City East Lake Hi-Te                                                                                                | ch District                                                                                        |
| s e                                  | 省市东湖高新                                                                                                    | 生物产业资金                                                                                             |
| Requisition Tedency<br>申报动态          | <ul> <li>08.26 关于组织申报东湖高新区2020年生物产业发展</li> <li>2021 资金的通知</li> <li>08.25 关于组织申报2021年湖北省支持企业技术创新</li> <li>2021 发展项目的通知</li> </ul> | 08.26 关于组织申报2021年湖北省支持企业技术创新<br>2021 发展项目的通知<br>08.25 科技部协公厅关于开展颠覆性技术研发方向建议<br>2021 征集工作的通知        |

然后选择"生命健康产业资金",显示出生命健康产业资金申报通知,如下图:

| <b>欢迎光临光谷生物城综合信息服务</b> 们户!      |                                                     | 设为首页   加入收益    |
|---------------------------------|-----------------------------------------------------|----------------|
| Biolake<br>光谷生物旅                | ▲ 日本 日本 日本 日本 日本 日本 日本 日本 日本 日本 日本 日本 日本            | )<br>读 qijiang |
| <b>顶目中报</b><br>东湖高新区生物产业发展资金中报3 |                                                     |                |
| National<br>国家                  | Province and City East Lake Hi-Tech District 生物产业资金 | Fund<br>£      |
| Requisition Tedeno<br>申报动态      | Cy 08.26 关于组织申报东湖高新区2020年生物产业发展<br>2021 资金的通知       | MORE           |

此时可以看到生命健康产业资金的申报通知和"资金申报"按钮,如果用户未登录或没有 权限或未到申报时间,"资金申报"按钮都不会显示。可以点击"资金申报"按钮可以立即进行 生命健康产业资金申报。但建议用户先点击产业资金申报的通知,详细查看申报要求后再进 行申报。产业资金申报通知的详细内容如下图:

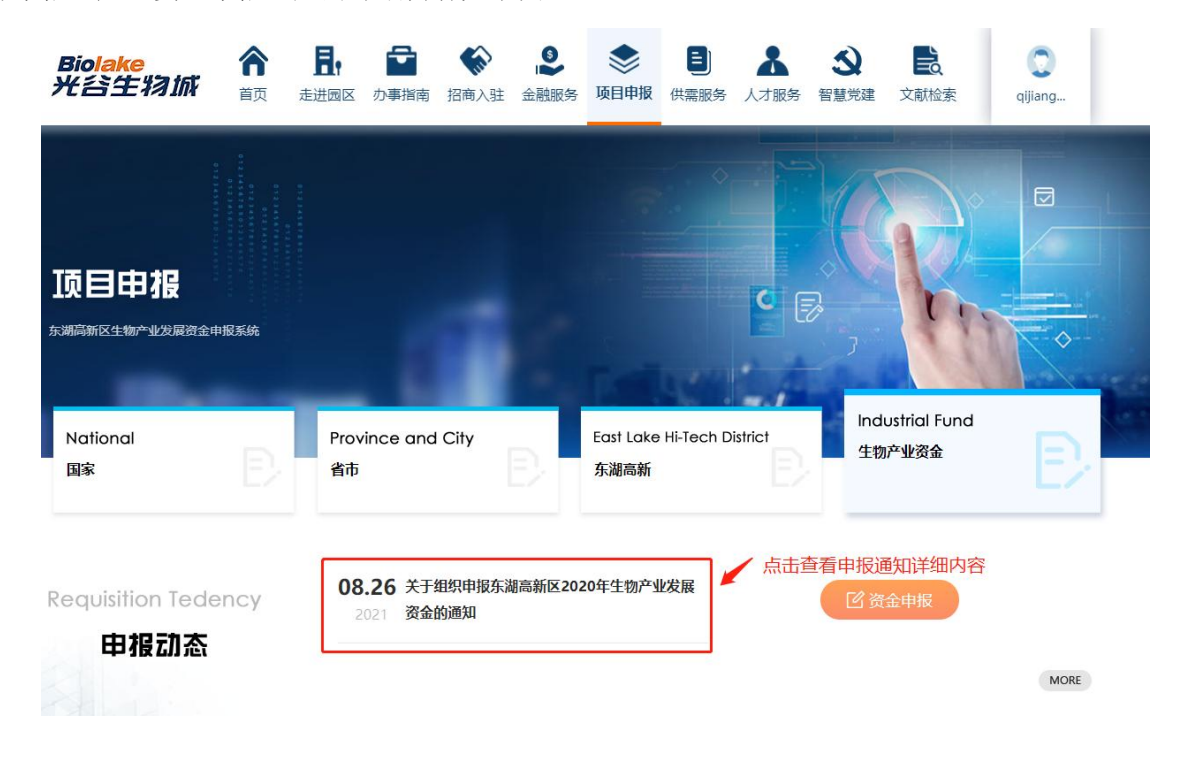

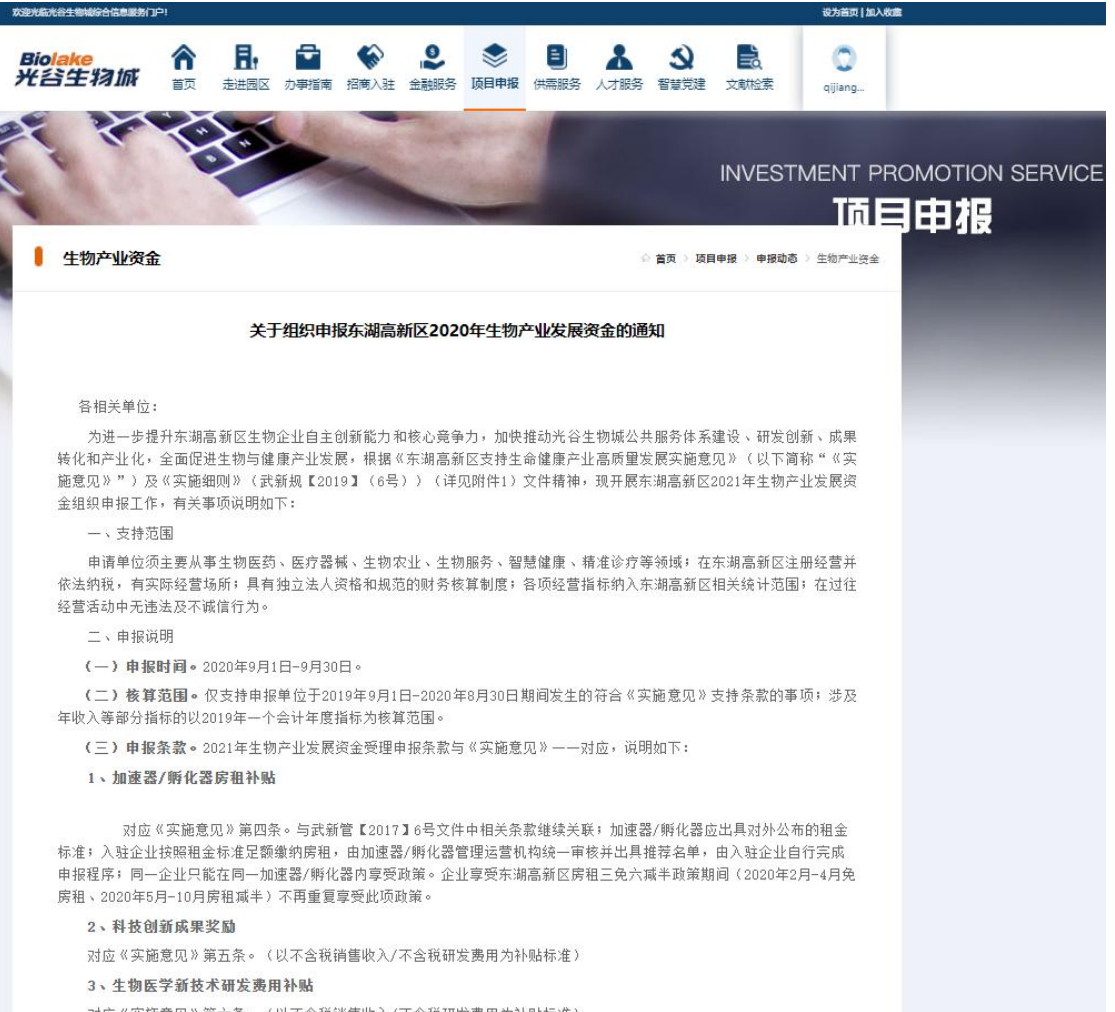

对应《实施意见》第六条。(以不含税销售收入/不含税研发费用为补贴标准)

1 化制苏氏母和合款 动脉运动道华重用社副

|                               |                          |                          |                         |                                      |                                   |                           |                          |                             |                    |                   | 设为首页   加       |
|-------------------------------|--------------------------|--------------------------|-------------------------|--------------------------------------|-----------------------------------|---------------------------|--------------------------|-----------------------------|--------------------|-------------------|----------------|
| Biolake<br>七谷生物城              | 合直页                      | 品                        | <b>公</b><br>办事指南        | 招商入驻                                 | 全融服务                              | <b>会</b><br>项目申报          | 日(供需服务                   | 人才服务                        | <b>ふ</b><br>智慧党建   | <b>全</b> 就检索      | Q<br>qijiang   |
| 11、王初日                        | 医约行业                     | 仍云专坝第                    | 全费补贴                    |                                      |                                   |                           |                          |                             |                    |                   |                |
| 对应《实施                         | 6意见》第                    | 十四条。                     |                         |                                      |                                   |                           |                          |                             |                    |                   |                |
| 三、申报流                         | 裙                        |                          |                         |                                      |                                   |                           |                          |                             |                    |                   |                |
| (一) 网」                        | 上申报初词                    | 审                        |                         |                                      |                                   |                           |                          |                             |                    |                   |                |
| 9月1日-9月<br>入"东湖高新区<br>过将发回重新填 | 月30日之i<br>3生物产业<br>i报。网上 | 间,登录"<br>发展资金日<br>申报系统料  | 光谷生物<br>申报系统。<br>好于9月30 | 勿城信息么<br>',按照摄<br>日17:00∋            | 公共 服务 P<br>晶示要 求完<br>传闭,请在        | P台"网址<br>R成填报并<br>E此前完成   | : http:/<br>提交初审<br>全部网上 | //www.ib:<br>。初审通ì<br>申报程序。 | iolake.co<br>过会在申报 | om,完成注册<br>系统中告知, | ; 点击进<br>初审未通  |
| (二)提う                         | 交资金申证                    | 青报告                      |                         |                                      |                                   |                           |                          |                             |                    |                   |                |
| 通过初审的<br>物产业发展资金<br>(地址:武汉市   | 的单位可从<br>全申请报告<br>词高新大道  | 系统中导出<br>計》一式一<br>666号生物 | 出《生物产<br>份,加盖<br>创新园B1  | <sup>21</sup> 业发展资<br>封面公章<br>1栋203生 | <sup>8</sup> 金申请表<br>及骑缝章<br>物医药行 | §》及相关[<br>;于9月3(<br>业协会)。 | 附件, 按 <br>)日前 报送         | 顺序打印并<br>全武汉国               | ∔胶装形成<br> 家生物产     | :《东湖高新区<br>业基地建设管 | 2021年生<br>理办公室 |
| 四、联系人                         | 、及联系方                    | 定                        |                         |                                      |                                   |                           |                          |                             |                    |                   |                |
| 资金申报咨询                        | 旬: 黎沙                    | 87205018                 | 15271                   | 906996                               |                                   |                           |                          |                             |                    |                   |                |
| 网上初审咨询                        | 旬: 崔翠                    | 87205378                 | 18162                   | 301036                               |                                   |                           |                          |                             |                    |                   |                |
| 网上注册咨询                        | 旬: 乔艳z                   | <del>5</del> 87205       | 378 1                   | 86271670                             | 15                                |                           |                          |                             |                    |                   |                |
| 申报系统技7                        | 术支持:詹                    | 書挺 186                   | 2772351:                | 2                                    |                                   |                           |                          |                             |                    |                   |                |
| 生物产业资金                        | 金申报服务                    | 务QQ群: 34                 | 5704606                 |                                      |                                   |                           |                          |                             |                    |                   |                |
| 附件:                           |                          |                          |                         |                                      |                                   |                           |                          |                             |                    |                   |                |
| 1、《武汉3                        | 东湖新技术                    | 术开发区关                    | 于支持生                    | 物产业经济                                | 齐发展的                              | 实施意见》                     | 及《实施                     | 細则》(                        | 武新规【2              | 019】6号)           |                |
| 2、《东湖]                        | 高新区202                   | 21年生物产                   | 业发展资                    | 金申请报                                 | 告》封面                              |                           |                          |                             |                    |                   |                |
| 3、《武汉]                        | 国家生物病                    | <sup>云</sup> 业基地公        | 共服务平                    | 台申报书                                 | 》模板                               |                           |                          |                             |                    |                   |                |
| 4、2021年                       | 生物产业                     | 发展资金房                    | 租补贴申                    | 请模板                                  |                                   |                           |                          |                             |                    |                   |                |
| 5、2021年                       | 生物产业                     | 友展资金平                    | 台服务费                    | 补贴申请                                 | 表模板                               |                           |                          |                             |                    |                   |                |
| 6、2021年                       | 生物产业                     | 发展资金项                    | 目简介参                    | 考模板                                  |                                   |                           |                          |                             |                    |                   |                |
| 7、2021年                       | 生物产业                     | 发展资金申                    | 报操作指                    | 南                                    |                                   |                           |                          |                             |                    |                   |                |
|                               |                          | 武汉国家                     | 主物产业;                   | 基地建设管                                | 管理办公室                             | Ī                         |                          |                             |                    |                   |                |
|                               |                          |                          |                         |                                      |                                   |                           |                          |                             |                    |                   |                |

详细查看生命健康产业资金申报通知要求,下载需要填报的附件,附件的内容需要在电脑上按要求填写。

#### 2.4.2 填写申报信息

有两个地方可以看到"资金申报"按钮,如果用户未登录或没有权限或未到申报时间,"资 金申报"按钮都不会显示。

第一个地方是选择"生命健康产业资金"后,在生命健康产业资金申报通知标题后面,如 下图:

| 欢迎光临光谷生物域综合信息服务门户!                                                                                                    |                                                                                                    | 设为首页   加入收藏 |
|----------------------------------------------------------------------------------------------------|----------------------------------------------------------------------------------------------------|-------------|
| Biolake<br>光苔生物旅<br><sub>首页</sub>                                                                                                    | <ul> <li>ⅠⅠ</li> <li>□</li> <li>□</li> <li>□</li> <li>□</li> <li>□</li> <li>□</li> <li>○</li> <li>○<th>Qijiang</th></li></ul> | Qijiang     |
| 立<br>国<br>日<br>日<br>日<br>日<br>相<br>振<br>二<br>新<br>同<br>日<br>日<br>相<br>振<br>二<br>の<br>日<br>日<br>相<br>振<br>二<br>の<br>日<br>日<br>相<br>振<br>二<br>の<br>金<br>中<br>服<br>系<br>統<br>の<br>金<br>中<br>服<br>系<br>統<br>の<br>金<br>中<br>服<br>系<br>統<br>の<br>金<br>中<br>服<br>系<br>統<br>の<br>金<br>中<br>服<br>系<br>統<br>の<br>金<br>中<br>服<br>系<br>統<br>の<br>金<br>中<br>服<br>系<br>統<br>の<br>金<br>中<br>服<br>系<br>統<br>の<br>金<br>中<br>服<br>系<br>統<br>の<br>金<br>中<br>服<br>系<br>統<br>の<br>金<br>中<br>服<br>系<br>統<br>の<br>金<br>中<br>服<br>系<br>統<br>の<br>の<br>金<br>中<br>服<br>系<br>統<br>の<br>の<br>の<br>の<br>の<br>の<br>の<br>の<br>の<br>金<br>中<br>服<br>系<br>統<br>の<br>の<br>の<br>の<br>の<br>の<br>の<br>の<br>の<br>の<br>の<br>の<br>の | Province and City East Lake Hi-Tech District 上物产业资金                                                                                                    |             |
| 国家                                                                                                    | 省市东湖高新                                                                                                    |             |
| Requisition Tedency<br>申报动态                                                                                                    | 08.26 关于组织申报东湖高新区2020年生物产业发展<br>2021 资金的通知                                                                                                    | MORE        |

第二个地方是在生命健康产业资金申报通知的详细内容页面,如下图:

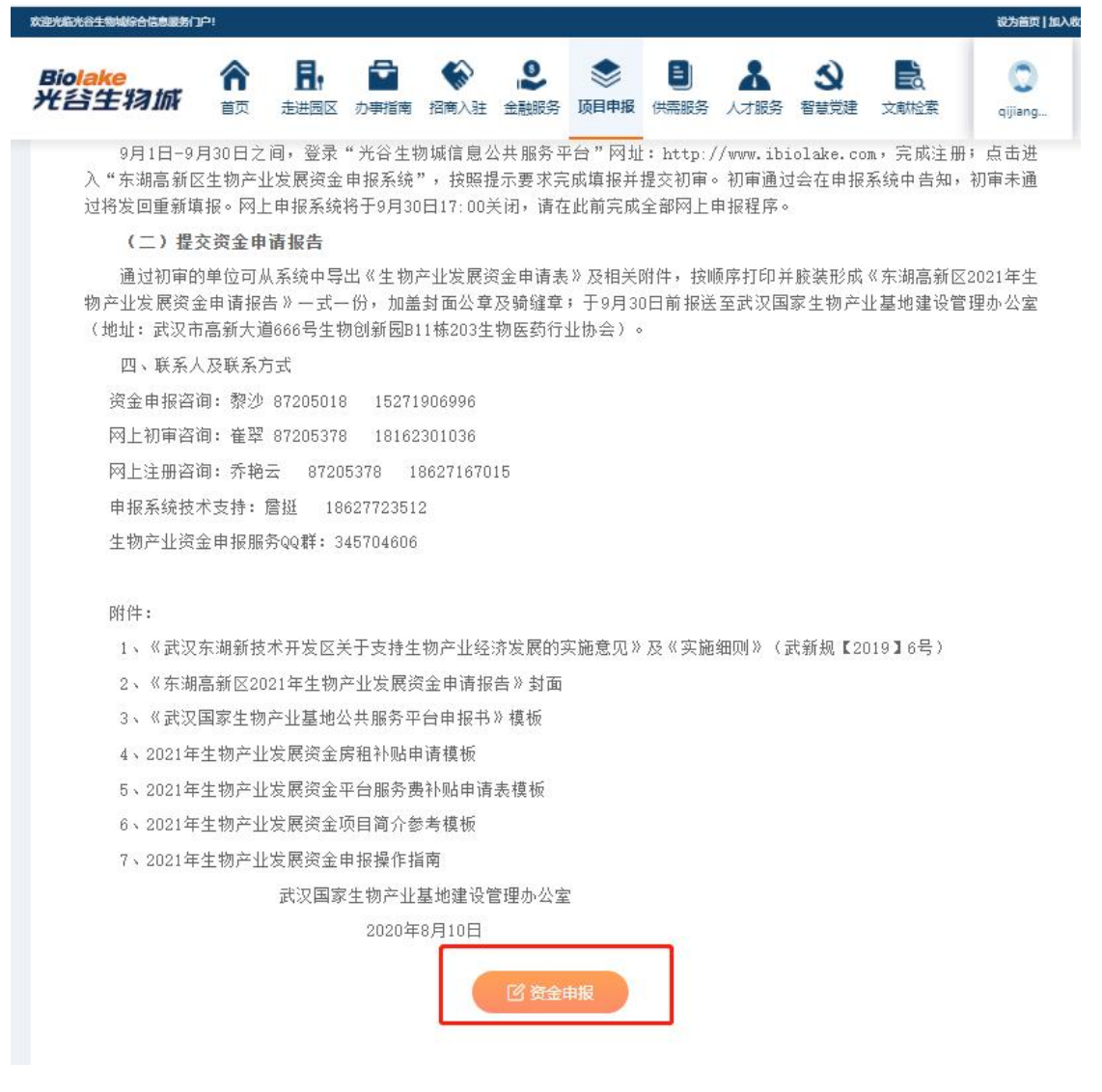

|  | 点击 | "资金申报" | 按钮, | 打开生命健康产业资金申报页面, | 如下图 |
|--|----|--------|-----|-----------------|-----|
|--|----|--------|-----|-----------------|-----|

| Biolake<br>光谷生  | 资金申报   | <b>.</b> .  | ^ ^         |       | <br>Ň | × <sup>2</sup> |
|-----------------|--------|-------------|-------------|-------|-------|----------------|
|                 | 选择通知   |             |             |       |       |                |
| Requisitio      | *通知标题: | 关于组织申报东湖高新区 | 2020年生物产业发展 | 资金的通知 |       |                |
| ₩ł              | 企业基本信息 |             |             |       |       | MORE           |
| 244             | *企业名称: |             |             |       |       |                |
|                 | 企业类型:  |             |             |       |       |                |
|                 | 所属行业:  |             |             |       |       |                |
|                 | 联系人:   |             |             |       |       |                |
| 关于2021<br>专项软科: | 电话:    |             |             |       |       | 技              |

| 顶目申            | 上年度经济效益 |     |    |      |
|----------------|---------|-----|----|------|
| 东湖高新区生物。       | *产值:    | 请输入 | 万元 | •    |
| _              | *销售收入:  | 请输入 | 万元 |      |
| National<br>国家 | *利润:    | 请输入 | 万元 |      |
| _              | *税收:    | 请输入 | 万元 |      |
|                |         |     |    |      |
| Requisitio     | 主营业务    |     |    |      |
|                | 药品研发    |     |    | MORE |
|                |         |     |    |      |
|                | 项目基本情况  |     |    |      |

#### 在项目基本情况中选择"支持类别",不同的资金申报类别需要提交的附件会有所不同。

| 项目基本情况               |                                                                     |
|----------------------|---------------------------------------------------------------------|
| 顶目电                  | 名称: 请输入                                                             |
| 朱洲向新区生物。             | 浅别: 请选择 个                                                           |
| *』<br>National<br>国家 | 科技创新成果奖励       国家项目资金配表         生物医学新技术研发费用补贴       新药和创新医疗器械投保费用补贴 |
| Requisitio           | 企业及产品资质认证奖励<br>单产品销售额及主营业务收入奖励<br>加速器/孵化器房租补贴                       |
| * <sub>项E</sub>      | 责人: 谢输入                                                             |
|                      | 电话: 请输入                                                             |
| **                   | 电话:                                                                 |
| *                    | Mail: 请输入                                                           |

附件只能上传 PDF 文档。

| *电话:     | 请输入                |      |
|----------|--------------------|------|
| *移动电话:   | 请输入                |      |
| *E-Mail: | 请输入                |      |
|          | 附件名称               | 操作   |
|          | 企业发展情况简介           | 詩土去為 |
| 附件:      | 上一年度财务审计报告         | 点击上传 |
| 12111    | 国家、省级立项批文          | 点击上传 |
|          | 资金拨付文件             | 教上走点 |
|          | 地方配套比例说明文件 (如有请上传) | 点击上传 |

所有带红色"\*"的内容必须填写,点击"保存"按钮可以将正在填报的申报资料保存。在 填报完毕后,点击"提交"按钮提交生命健康产业资金申报资料。填报的申报资料在提交之前 都可以修改,提交后则不能再修改。提交的申报资料在经过相关单位的审核时,会有短信提 醒,请注意查收短信。

#### 2.4.3 查看申报记录

| 欢迎光顺光谷生物场综合信息服务门户!       |                                                                                                    | 设为首页 加入约藏                                                                                                    |
|--------------------------|----------------------------------------------------------------------------------------------------|----------------------------------------------------------------------------------------------------|
| Biolake<br>光谷生物旅 前 是     | ▶ ● ● ● ● ● ● ● ● ● ● ● ● ● ● ● ● ● ● ●                                                                               | ふ     シ     し     し     点击这里       多 人才服务 智慧党建 文献检索     cijiang                                                                                                    |
| Introduction of<br>医学健康园 | 医学建康园于2013年7月开工建设,占地面积2平方公里,重<br>增广边用,建设同方层版,省归功保健废,人编医疗生团,<br>医院。医学院,科研入术,建築团体,做者管理的,打造<br>医疗服务,医学院校、医疗康复、配会商务四个主题区。 | ① 个人中心         然后再点古这里           ● 遠出登录         快速影多 本           ① 资金申报         ⑦ 资金申报           回清医学线、中国医药技术交易中心等、繁重国际一面的         ③ 我要投资           通信、数、研、専四位一体的医疗健康产业设。具体形成         ④ 初題上版           ④ 対量・         ○ 大主我们           ◎ 外子下載         ● 次注我们 |

首先需要用户登录,然后点击头像,会显示"个人中心",如下图:

点击"个人中心",在打开的"用户中心"页面选择"项目申报",会显示出提交的生命健康 产业资金申报信息。

| 灰空光临光谷生物城综合信息服务门                        | þ! |              |                   |                             |                         |                              |        | 锭为首页   加入收藏 | ł |
|-----------------------------------------|----|--------------|-------------------|-----------------------------|-------------------------|------------------------------|--------|-------------|---|
| Bio <mark>lake</mark><br>光 <b>苔生</b> 物城 | 合  | <b>唐</b> , 首 | 指南 招商入驻           | <ul> <li>金融服务 项目</li> </ul> | 申报 供需服务                 | <ul> <li>人才服务 智慧労</li> </ul> | 建 文献检索 | 0           |   |
| 🛙 用户中心                                  |    |              |                   |                             |                         |                              |        |             |   |
| ● 个人资料                                  |    | 用户中国         | し、 武汉国家<br>是中国沈   | "生物产业基地(即光<br>浴以"千亿产业"泉     | 谷生物城位于武汉东<br>即路建设的第二个国家 | 湖国家自主创新示范(<br>2级产业基地。        | Ξ,     |             |   |
| ● 个人简历                                  |    |              |                   |                             |                         |                              |        |             |   |
| ● 密码设置                                  |    | ● 你好.        |                   | ,欢迎来到光谷生                    | 物城综合信息服务平台              | â                            |        |             |   |
| ● 投资申请                                  |    |              |                   |                             |                         |                              |        |             |   |
| ● 入驻申请                                  |    | 1 项目申报       |                   |                             |                         |                              |        |             |   |
|                                         |    | 项目名称         | 支持类别              | 申报企业                        | 项目负责人                   | 联系电话                         | 备案状态   | 操作          |   |
| ● 项目申报                                  |    | 新疫苗研发        | 生物医学新技术<br>研发费用补贴 |                             |                         |                              | 备案通过   |             |   |
|                                         |    | 基因重组技术项目     | 生物医学新技术研发费用补贴     |                             |                         |                              | 备案不通过  |             |   |

点击操作下面的"查看"图标,可以查看详细的申报信息。

#### 2.4.4 修改申报信息

如果提交的生命健康产业资金申报未通过审核,可以进行修改后再次提交。在进行修改前需要找到需要修改的申报记录。

首先需要用户登录,然后点击头像,会显示"个人中心",如下图:

| Bio <mark>lake</mark><br>光谷生物城 | <b>合</b><br>颜 | <b>月</b> ,<br>走进园区 | <b>か</b> 事指南 | 招商入驻                                   | ▲ ● 金融服务                              | <b>》</b> 项目申报                         | 日本の日本の日本の日本の日本の日本の日本の日本の日本の日本の日本の日本の日本の日 | ▲<br>人才服务                  | <b>ふ</b><br>智慧党建            | <b>全</b> 献检索                | qijian                                                                                 | g | 点击这里  |                                                                                                    |
|--------------------------------|---------------|--------------------|--------------|----------------------------------------|---------------------------------------|---------------------------------------|------------------------------------------|----------------------------|-----------------------------|-----------------------------|----------------------------------------------------------------------------------------|---|-------|----------------------------------------------------------------------------------------------------|
| Introducti<br>医学健康团            | on of         |                    | 医学键 推广应 医疗服  | 康园于2013年<br>用。建设同济<br>医学院、科研<br>务、医学院校 | =7月开工建设<br>医院、省妇幼<br>人才、康复医<br>、医疗康复、 | ;,占地面积2<br>保健跳、人祥<br>疗、健康管理<br>配套商务四个 | 平方公里,重<br>區庁集团、同<br>時受渡,打造<br>注题区。       | 点发展高端及<br>防医学微、中<br>距、教、研、 | 智慧健康医疗1<br>国医药技术交<br>康四位一体的 | 服务,推进医疗<br>漏中心等。累<br>医疗健康产业 | <ul> <li>① 个人中心</li> <li>〕 退出登录</li> <li>?产品的临床和<br/>集国际一流的</li> <li>旋,具体形成</li> </ul> | ] | 然后再点击 | <ul> <li>快捷服务 不</li> <li>快捷服务 不</li> <li>一 法金申报</li> <li>子 我要人社</li> <li>予 我要要人社</li> <li>予 我要要上报</li> <li>学 关注我们</li> <li>みPP下載</li> <li>ジ 党達调査</li> </ul> |

点击"个人中心",在打开的"用户中心"页面选择"项目申报",会显示出提交的生命健康 产业资金申报信息。如果有审核未通过的记录,操作下面除了"查看"图标,还会有一个"编 辑"图标。点击"编辑"图标,修改填报的内容,然后再次点击"确定"进行提交。

| 欢迎地临光谷生物域综合信息服务门 | Þ!                 |                   |                              |                       |                              |        | 设为首页   加入收藏 |
|------------------|--------------------|-------------------|------------------------------|-----------------------|------------------------------|--------|-------------|
| Biolake<br>光谷生物城 | 合 日。<br>首页 走进园区 办事 | 指南 招商入驻           | <ul> <li>金融服务 项目目</li> </ul> | <b>王</b><br>服 供需服务    | <ul> <li>人才服务 智慧労</li> </ul> | 建 文献检索 | 0           |
| 🛙 用户中心           | LICED              |                   |                              |                       |                              |        |             |
| 0 个人资料           | 用户中国               | し、武汉国家を           | 生物产业基地(即光谷<br>谷以"千亿产业"思      | 注物城位于武汉东<br>路建设的第二个国家 | 湖国家自主创新示范[<br>京级产业基地。        | Χ,     |             |
| ● 个人简历           |                    |                   |                              |                       |                              |        |             |
| ◎ 密码设置           | •• 佑好,             |                   | ,欢迎来到光谷生物                    | 城综合信息服务平台             | 台                            |        |             |
| ● 投资申请           |                    |                   |                              |                       |                              |        |             |
| ● 入驻申请           | ● 项目申报             |                   |                              |                       |                              |        |             |
| 100              | 项目名称               | 支持类别              | 申报企业                         | 项目负责人                 | 联系电话                         | 备案状态   | 操作          |
| ● 项目申报           | 新疫苗研发              | 生物医学新技术<br>研发费用补贴 | -                            | -                     |                              | 备案通过   | <b>®</b>    |
|                  | 基因重组技术项目           | 生物医学新技术<br>研发费用补贴 |                              |                       |                              | 备案不通过  |             |

### 2.4.5 导出申报信息

提交的生命健康产业资金申报通过审核后,可以将申报资料导出,打印后装订成册。 首先需要用户登录,然后点击头像,会显示"个人中心",如下图:

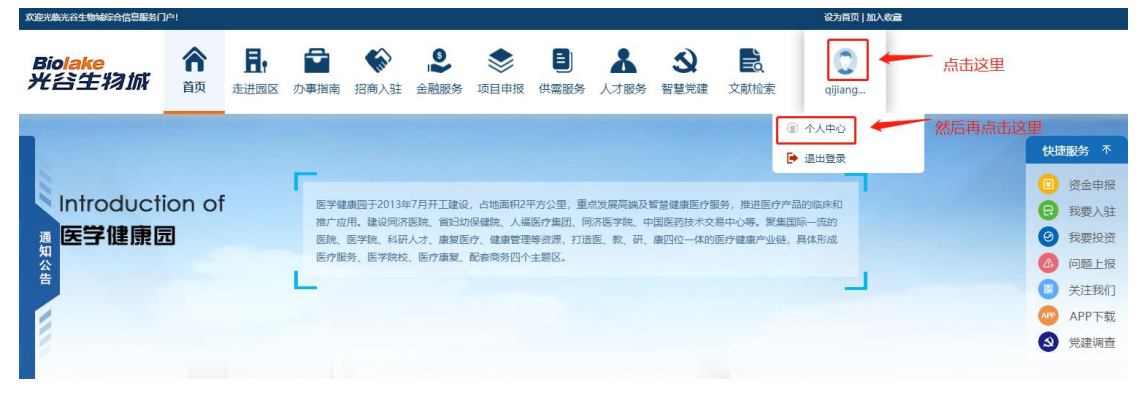

点击"个人中心",在打开的"用户中心"页面选择"项目申报",会显示出提交的生命健康 产业资金申报信息。如果有审核通过的记录,操作下面除了"查看"图标,还会有一个"导出" 图标。点击"导出"图标可以导出申报的资料。

| Biolake<br>智慧光谷生物旅 | <b>合 昆</b> | ■ 於<br>事指南 招商入驻 | <b>》</b><br>金融服务 项 | <ul> <li>目申报 供需服务</li> </ul> | 人才服务看 | <ul> <li></li></ul> | 家则试企业 |
|--------------------|------------|-----------------|--------------------|------------------------------|-------|---------------------|-------|
| • 密码设置             | ▲》 你好,测试   | 企业【普通企业用户】      | ,欢迎来到光谷生           | 物城综合信息服务平台                   | â     |                     |       |
| ● 投资申请             |            |                 |                    |                              |       |                     |       |
| ● 入驻申请             | ● 项目申报     |                 |                    |                              |       |                     |       |
| ● 项目申报             | 项目名称       | 支持类别            | 申报企业               | 项目负责人                        | 联系电话  | 审核状态                | 操作    |
|                    |            | 贴               | -                  |                              |       | 待提交                 | R 🖉   |
|                    | -          | 100             | -                  | -                            | -     | 生物办审核通过             |       |
|                    | -          | -               | 1000               |                              |       | 生物办审核通过             |       |
|                    | 甘田南纳共长     | <b>西</b>        |                    |                              |       | 开物中学校了通             |       |